# 第1章

# 利用者登録

# 1. ICカードの登録

新潟県共同利用型電子入札システムを利用するには、事前に調達機関毎に「利用者登録」が必要です。 「利用者登録」には I C カードが必要となります。

工事と委託(建設コンサルタント等)の両方の入札参加資格を有する場合、工事用と委託用それぞれ に I C カードを取得し、それぞれに「利用者登録」が必要です。

以下に「利用者登録」の方法を説明します。

#### (1) 調達機関選択画面の表示

| C GALS/EC - Windows Internet Explorer      |                                       |
|--------------------------------------------|---------------------------------------|
|                                            | Soogle                                |
| ファイル(E) 編集(E) 表示(V) お気に入り(A) ツール(T) ヘルプ(H) |                                       |
| 🚖 🏟 🌈 CALS/EC                              | · · · · · · · · · · · · · · · · · · · |
|                                            |                                       |
|                                            |                                       |
|                                            | 油洋橡脂凑石型型(运行车田)                        |
|                                            | 詞建檢與進扒曾曲(文注有用)                        |
|                                            |                                       |
|                                            | 調達機関: 💽 🔿 機関 🖌                        |
|                                            |                                       |
|                                            |                                       |
|                                            | $\bigcirc$                            |
|                                            |                                       |
|                                            |                                       |
|                                            |                                       |
|                                            |                                       |
|                                            |                                       |
|                                            |                                       |
|                                            |                                       |
|                                            |                                       |
|                                            |                                       |
| ページが表示されました                                | ↓ 信頼済みサイト 🔍 100%                      |

ブラウザ(インターネット閲覧ソフト:インターネットエクスプローラー、ネットスケープ)にて、 電子入札システム初期画面を表示します。

入札参加する調達機関を選択して、〔確定〕をクリックします。

(2)「利用者登録/電子入札」選択画面の表示

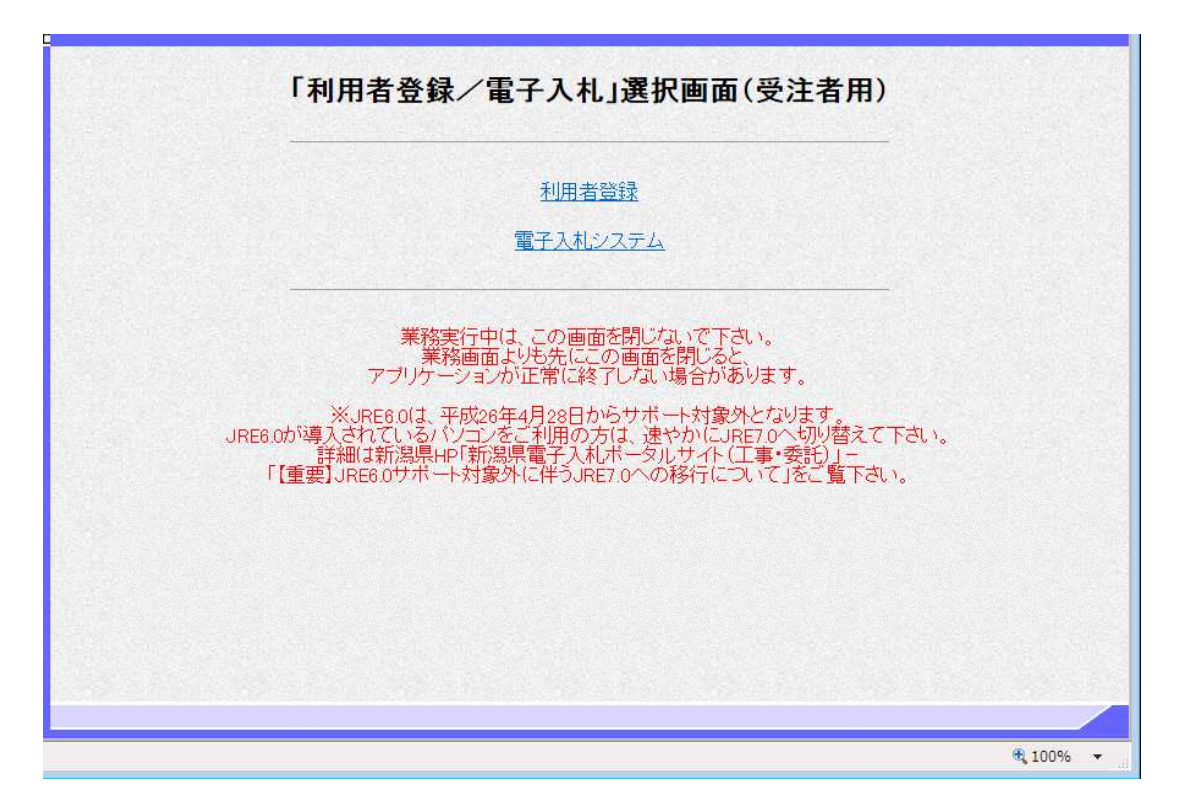

〔利用者登録〕をクリックします。

※ JREのバージョンは7.0以上を使用してください。

(3)利用者登録トップメニュー画面の表示

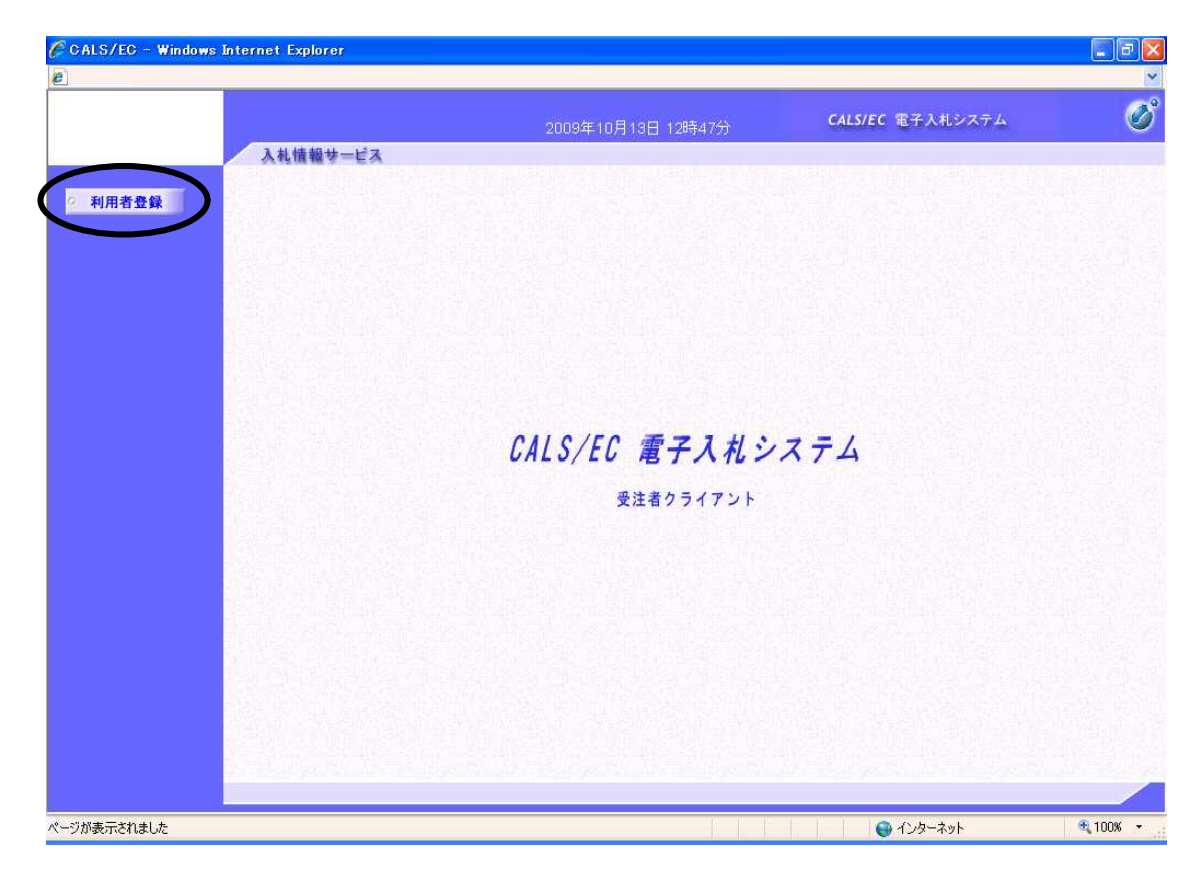

画面左側メニューの〔利用者登録処理〕ボタンをクリックします。

(4)利用者登録メニュー画面の表示

| CALS/EC - Windows Internet Explorer |                    |                  |          |
|-------------------------------------|--------------------|------------------|----------|
| e                                   |                    |                  | *        |
|                                     | 2009年10月13日 13時07分 | CALS/EC 電子入札システム | ø        |
| 2 利用者登録                             | 利用者登録メニュー          |                  |          |
|                                     | 登録 変更              | ICカード更新          |          |
|                                     |                    | 😝 ተンターネット        | € 100% + |

新規に利用者登録を行うには〔登録〕ボタンをクリックします。

| > |
|---|
|   |
|   |
|   |
|   |

実際のシステムでは、その後PIN番号(パスワード)を 入力する画面が表示されます。 ※PIN番号は、各ICカード認証局よりICカードが発 行される時に通知される番号です。 入力時には、\*\*\*\*で表示されますが、エラーではあ りません。 PIN番号は間違えないよう、正確に入力してください。 担当者名は省略することが可能です。

※いったん登録した利用者情報の変更を行うには〔変更〕ボタンをクリックします。 ※ICカードの更新を行うには〔ICカード更新〕ボタンをクリックします。

(但し、失効した IC カードからは更新できません。)

## (5) 資格審査情報検索画面の表示

| CALS/EC - Windows Interne | t Explorer              |                                |                         |               |
|---------------------------|-------------------------|--------------------------------|-------------------------|---------------|
|                           |                         |                                |                         | ~             |
|                           |                         | 2009年10月13日 13時20分             | <b>CALS/EC</b> 電子入札システム | Ø             |
| 3                         | 礼情報サービス                 |                                |                         | お問い合せ         |
| 2 利用者登録                   |                         | 資格審查情報検察                       | 8                       |               |
|                           | 資格審査情報の検锁<br>(※)の項目は、必須 | 索を行います。利用者登録番号と、確認のた<br>員入力です。 | めに商号又は名称を入力して下さい。       |               |
|                           | 利用者登録番号 :               |                                | (※)(半角数字8文字)            |               |
|                           | 商号又は名称:                 |                                | (※)(60文字以内)             |               |
|                           |                         |                                |                         |               |
|                           |                         |                                |                         |               |
|                           |                         |                                |                         |               |
|                           |                         |                                |                         |               |
| ジが表示されました                 |                         | E.                             | 🚱 インターネット               | <b>100%</b> • |

発注者より交付された利用者登録番号等通知書をもとに、正確に「利用者登録番号(半角数字8文字)」

と「商号又は名称」を入力し、〔検索〕ボタンをクリックします。

「利用者登録番号」は、調達機関(県、各市)ごとに異なります。

入力された情報に間違いがなければ、次頁の画面が表示されます。

# (6) 利用者登録画面の表示

|        |                                                           | 2009年10月13日 11時49分                                                  | CALS/EC 電子入札システム                                                             | <b>S</b> |
|--------|-----------------------------------------------------------|---------------------------------------------------------------------|------------------------------------------------------------------------------|----------|
| ~      | 人札愷報サービス                                                  |                                                                     |                                                                              | お問い合せ    |
| 3      |                                                           | 利用者登録                                                               |                                                                              |          |
|        | *#≣                                                       | 男者登録では、業者情報と10カードの登録を行し                                             | ı≠ <i>†</i> .                                                                |          |
|        | (*)                                                       | の項目は、必須入力です。                                                        | ·* 7 °                                                                       |          |
|        | 連絡                                                        | 5先住所等を入力する際、"-"(全角ハイフン):<br>(長音記号)をお使いになるか、"○○番地の⊿                  | ↓使用しないでください。<br>△″のように入力してください。                                              |          |
| 8      | 企業情報                                                      |                                                                     |                                                                              |          |
|        |                                                           | /#\ = 7 ] # \ 115                                                   |                                                                              |          |
|        | 企業名称<br>企業郵便番号                                            | :(株)電士人札×× 会社3<br>:000-0003                                         |                                                                              |          |
| 1289   | 企業住所                                                      | : 新潟県新潟市×××1-1-3                                                    |                                                                              |          |
|        | 代表者氏名                                                     | :テスト 工三郎                                                            |                                                                              |          |
|        | 代表者役職                                                     | :取締役社長                                                              |                                                                              |          |
|        | 電話番号                                                      | : 100-0000-0003                                                     | (※)(半角 例:03-0000-0000)                                                       |          |
|        | FAX番号                                                     | : 999-999-0003                                                      | (※)(半角 例:03-0000-0000)                                                       |          |
|        | 部署名                                                       | : テスト部                                                              | (※)(30文字以内)                                                                  |          |
|        |                                                           |                                                                     |                                                                              |          |
|        | 代表窓口情報                                                    | 通常の指名競争入札及び随意契約では、「H<br>指名通知書等の発行のお知らせメールが送                         | 表窓口情報」のメールアドレス宛てに、<br>言されます。                                                 |          |
|        | na oli <u>reteleri an esti teti.</u><br>Na oli internetti |                                                                     |                                                                              |          |
|        | 連絡先名称(部署名等)                                               | :                                                                   | (※)(60文字以内)                                                                  | 情報」の人力   |
|        | 連絡先郵便番号                                                   |                                                                     | (※)(半角 例:123-4567)                                                           | ん。一旦登録   |
|        | 連絡先住所                                                     |                                                                     | (※)(60文字以内)                                                                  | から修正がす   |
|        | 連絡先氏名                                                     |                                                                     | (※)〈20文字以内〉                                                                  |          |
| 199    | 連絡先電話番号                                                   |                                                                     | (※)(半角 例:03-0000-0000)                                                       |          |
|        | 連絡先FAX番号                                                  |                                                                     | (※)(半角 例:03-0000-0000)                                                       |          |
|        | 連絡先メールアドレス                                                | :[                                                                  | (※)(半角100文字以内)                                                               |          |
|        | ICカード利用部署情報<br>                                           | ー 絵韻争入札、公募型・簡易公募型指名<br>する際に利用したICカードのICカード和月<br>通知書等のお知らせメールが送信されます | 競争入札では、入札参加意向書等を送信<br>日部書情報」のメールアドレス宛でに、指名<br>す。                             |          |
|        | ICカード企業名称                                                 | : テスト用団体                                                            |                                                                              |          |
|        | ICカード取得者氏名<br>ICカード取得者住所                                  | : 新潟ナスト課長(10)<br>: nullNiigataTest Area                             |                                                                              |          |
|        | 連絡先名称(部署名等)                                               | :                                                                   | (※)(60文字以内)                                                                  |          |
| 1 20.0 | 連絡先郵便番号                                                   | :                                                                   | (※)(半角 例:123-4567)                                                           |          |
| 4      |                                                           |                                                                     |                                                                              |          |
|        | 連絡先住所                                                     |                                                                     | (※)(00又子以内)                                                                  |          |
|        | 連絡先住所<br>連絡先氏名                                            | *                                                                   | (※)(60文字以内)                                                                  |          |
|        | 連絡先住所<br>連絡先氏名<br>連絡先雷話番号                                 |                                                                     | (※)(00又子以内)<br>(※)(20文字以内)<br>(※)(半角例:03-0000-0000)                          |          |
|        | 連絡先住所<br>連絡先氏名<br>連絡先電話番号<br>連絡先FAX番号                     |                                                                     | (※)(60又子以内)<br>(※)(20文字以内)<br>(※)(半角例:03-0000-0000)<br>(※)(半角例:03-0000-0000) |          |

### ※画面は一画面に編集してあります。

利用者情報を入力し、〔入力内容確認〕ボタンをクリックします。

※日本語入力欄に「-」(全角ハイフン)を使用しないでください。

## (7)登録内容確認画面の表示

| 大化物サービス         白銀内容確認           レ工業の株         シーズの日本           シーズの日本         シーズの日本           シーズの日本         シーズの日本           シーズの日本         シーズの日本           シーズの日本         ジーズの日本           ジーズの日本         ジーズの日本           ビスタイト         ジーズの日本           ビスタイト         ジーズの日本           ビスタイト         ジーズの日本           ビスタイト         ジーズの日本           ビスタイト         ジーズの日本           ビスタイト         ジーズの日本           ビスタイト         ジーズの日本           ビスタイト         ジーズの日本           ビスタイト         ジーズの日本           ビスタイト         ジーズの日本           ビスタイト         ジーズの日本           ビスタイト         ジーズの日本           ビスタイト         ジージョン           ビスタイト         ジージョン           ビスタイト         ジージョン           ビスタイト         ジージョン           ビスタイト         ジージョン           ビスタイト         ジージョン           ビスタイト         ジージョン           ビスタイト         ジージョン           ビスタイト         ジージョン           ビスタイト         ジージョン           ビスタイト         ジージョン           ビスタイト         ジージョン                                                                                                 | ቴሙኑ<br> |
|----------------------------------------------------------------------------------------------------|---------|
| 中田者会会会         クロシークの日本ののののののののののののののののののののののののののののののののののの                                                                                                    |         |
| LARAWLARAW<                                                                                                    |         |
| 企業物報         : (林)電子入札××会社3           企業和機器号         : 000-0003           企業和機器号         : 000-0003           企業和後報         : 173A 11-3           代表者役物         : 72A 11-3           代表者役物         : 1989-999-0003           日本名称(部署名等)         : 72A 11-3           建格先名称(部署名等)         : 72A 11-3           建格先都使電券         : 000-0003           建築名         : 72A 15           CRACINA         #454分析(部署名等)         : 72A 15           建格先都使電券         : 000-0003           連絡先報(部署名等)         : 72A 11-3           連絡先電子         : 000-0003           連絡先電券         : 000-0003           連絡先電報告         : 000-0003           連絡先電報告         : 000-0003           連絡先電報告         : 000-0003           連絡先型の等         : 000-0003           連絡先型の等         : 000-0003           連絡先名称(部署名等)         : 72A 17           ご         : 000-0003           連絡先電報音         : 000-0003           連絡先電報音         : 000-0003           連絡先電音         : 000-0003           連絡先電話         : 570 # 11-83           連絡先電話 音         : 000-0003           連絡先年公報話書         : 999-990-003     < |         |
| 企業名称       : (休)電子入札××会社3         企業和便参号       : 000-0003         企業往所       : 形湯県新潟市×××1-1-3         代表省役職       : デスト 三郎         代表省役職       : デスト 部         電話 考考       : 000-0003         正名 考       : 999-999-0003         送着 考       : 72 / 59         建築先名称(:部署名等)       : 72 / 59         建築先名称(:部署名等)       : 000-0003         連絡先名称(:部署名等)       : 000-0003         連絡先名称(:部署名等)       : 000-0003         連絡先名称(:部署名等)       : 000-0003         連絡先名称(:部署名等)       : 000-0003         連絡先名称(:部署名等)       : 000-0003         連絡先名称(:部署名等)       : 000-0003         連絡先名称(:部署名等)       : 000-0003         連絡先不和(:# 字 7)       :         Cカード和用部署作業       : 000-0003         連絡先子(:# 2)       : 52/1         (方) 「下取得者在所       : 52/1         : (方) 「下取得者任所       : 1001/1         : (市政得者任所       : 52/1         : (市政得者任所       : 52/1         : (市政得者任所       : 52/1         : (市先年) 「正言       : 52/1         : (市 (市 (市 (市 (市 (市 (市 (市 (市 (市 (市 (市 (市                                                                                                    |         |
| 企業郵便番号       :000-0003         企業住所       :500-0003         企業住所       :57人:1-1-3         代表者役者       :72人:1-250         代表者?       :909-090-0003         店名号       :909-090-0003         店名号       :909-090-0003         店名号       :909-090-0003         店名号       :909-090-0003         店名告報       :72人:55         連絡先名称(:15署名等)       :72人:55         連絡先名称(:15署名等)       :909-0903         連絡先名称(:15署名等)       :909-0903         連絡先名称(15署名等)       :999-090-0003         連絡先名称(15署名等)       :999-090-0003         連絡先名称(15署名等)       :999-090-0003         連絡先名称(15署名等)       :999-090-0003         連絡先名称(15署名等)       :999-090-0003         連絡先名称(15署名等)       :999-090-0003         連絡先名称(15署名等)       :72人:1-1-3         連絡先名称(15署名等)       :72人:1-1-3         連絡先名称(15署名等)       :72人:1-1-3         連絡先名称(15署名等)       :72人:1-1-3         連絡先名称(15署名等)       :000-0003         連絡先名称(15署名等)       :000-0003         連絡先名称(15署名等)       :000-0003         連絡先名称(15署名等)       :000-0003         連絡先名称(15署名等)       :000-0003         連絡先名称(15署名等)       :                  |         |
| 企業住所       ・・・・・・・・・・・・・・・・・・・・・・・・・・・・・・・・・・・・                                                                                                    |         |
| 代表者役職       ・ アスト 工三郎         代表者役職       ・ 取締役社長         電話番号       ・ 000-0003         FAX番号       ・ 999-999-0003         部署名       ・ アスト部         連絡先名称(部署名等)       ・ テスト部         連絡先和修御署名等       ・ 000-0003         連絡先和修御署名等       ・ 000-0003         連絡先和修御署名等       ・ 000-0003         連絡先電話番号       ・ フスト部         連絡先電話番号       ・ 000-0003         連絡先和本番号       ・ 999-999-0003         連絡先和本番号       ・ 999-999-0003         連絡先和本番号       ・ 999-999-0003         連絡先和本番号       ・ 999-999-0003         連絡先和本番号       ・ 999-999-0003         連絡先和本番号       ・ 999-999-0003         連絡先和本番号       ・ 999-999-0003         連絡先和、小アドレス       ・         ICカード和用部署名等       ・ 000-0003         連絡先和、小アドレス       ・         ごたカード和希古       ・ アスト部         連絡先和香号       ・ 000-0003         連絡先和名       ・ アスト 工三郎         連絡先和名       ・ アスト 工三郎         連絡先和名       ・ アスト 工三郎         連絡先和名       ・ アスト 工三郎         連絡先和香       ・ 000-0003         連絡先和香       ・ 000-0003         連絡先式一和一アレアドレス       ・                                                                               |         |
| 代表電技術       第 20000000003         FAX番号       999-999-0003         部署名       : テスト部 <b>代表窓口情報</b> 連絡先名称(部署名等)       : テスト部         連絡先名称(部署名等)       : テスト         連絡先和前(部署名等)       : テスト         連絡先和前(部署名等)       : テスト 工三部         連絡先和番号       : 999-999-0003         連絡先和番号       : 999-999-0003         連絡先和本号       : 572ト 工三部         レフトド取得者任所       : 市均県市営工 <b>にカード利用が写信報</b> レフトド取得者任所       : 市均県大山アドレス         :       :         ・       :         ・       :         ・       :         ・       :         ・       :         :       :         :       :         :       :         :       :         :       :         :       :         :       :         :       :         :       :         :       :         :       :         :       :         :       :         :       :         :       : <td></td>                                                                                                    |         |
| 戦害寺       : 000-0000-0003         ドスペ号       : 52,153         伊藤先名称(部署名等)       : 52,153         建絡先名称(部署名等)       : 52,153         連絡先名称(部署名等)       : 000-0003         連絡先名称(部署名等)       : 000-0003         連絡先年が       : 57,153         連絡先年が       : 57,153         連絡先年が       : 57,153         連絡先年が       : 57,153         連絡先年が       : 57,153         連絡先年本号       : 999-999-0003         連絡先本レルアドレス       :         ICカード取得者任所       : 57,1月団体         ICカード取得者任所       : 1001-0003         連絡先が(部署名等)       : 000-0003         連絡先本(部長室名)       : 57,21,433         ICカード取得者任所       : 1011/101         ICカード取得者任所       : 1011/101         運給先年経費       : 000-0003         連絡先年経費       : 000-0003         連絡先年報告号       : 000-0003         連絡先年報告号       : 000-0003         連絡先年報告号       : 000-0003         連絡先年報告号       : 000-0003         連絡先年報号       : 000-0003         連絡先年報号       : 000-0003         連絡先年本号       : 000-0003         連絡先年人ルアドレス       :         IT的書、レルアドレス       :                                                                         |         |
| FAX番号       1999-999-0003         部署名       : テスト野 <b>代表窓口情報</b> 連絡先和(部署名物)       : テスト野         連絡先和(部署名物)       : テスト野         連絡先都(部署名物)       : デスト丁二部         連絡先和(部署名称)       : デスト丁二部         連絡先和(部署名称)       : デスト丁二部         連絡先和(部署名称)       : デスト丁二部         連絡先がの(部署名称)       : デスト川田田体         レウード取得者住所       : 52ト月田田体         レウード取得者住所       : 1001-0003         連絡先が(部署名称)       : デスト用田体         レウード取得者住所       : 1001-0003         連絡先体(部署名称)       : アスト開田体         レウード取得者住所       : 1001-0003         連絡先体(部署名称)       : 57、ト 用田体         レウード取得者住所       : 1001-0003         連絡先体(部署名称)       : 57、ト 丁三部         連絡先転御号       : 000-0003         連絡先転番号       : 000-0003         連絡先転番号       : 000-0003         連絡先転番号       : 000-0003         連絡先電話番号       : 000-0003         連絡先電話番号       : 000-0003         連絡先軍話番号       : 000-0003         連絡先軍話号       : 000-0003         連絡先軍者       : 000-0003         連絡先軍者       : 000-0003         連絡先軍人       : 999-999-003                                                                             |         |
| 中日日     ・ J ハ ( # )       代表窓口情報       連絡先名称(部署名等)     : 57人下 III       連絡先年(部)     ※ ( * )       連絡先年(部)     ※ ( * )       連絡先年(部)     ※ ( * )       連絡先電話 母     : 000-0003       連絡先電話 母     : 000-00003       連絡先本本番号     : 999-999-0003       連絡先メールアドレス     :       ICカード 1 利用部署告報     : 000-00003       連絡先メールアドレス     :       ICカード 取得者住所     : 57人下 IIII       ごカード 取得者住所     : 101Ningsatalest Areas       連絡先な所(部署名等)     : 57人下 III       道格先名称(が 部署名等)     : 57人下 III       連絡先名称(が 部署名等)     : 57人下 III       連絡先名称(が 部署名等)     : 57人下 III       連絡先名称(が 部署名等)     : 57人下 III       連絡先名称(が 部署名等)     : 57人下 III       連絡先名称(が 部署名等)     : 57人下 III       連絡先名称(が 部署名等)     : 57人下 III       連絡先名称(が 部署名等)     : 57人下 III       連絡先名称(が 部署名等)     : 57人下 III       連絡先名称(部署名等)     : 000-0003       連絡先和新     : 000-0003       連絡先和     : 599-999-0003       連絡先和     : 599-999-0003       連絡先和     : 999-999-0003       連絡先和     : 999-999-0003       連絡先和     : 999-999-0003       連絡先和     : 999-999-0003       連絡先本     : 999-999-0003                           |         |
| 代表窓口報報           連絡先名称(部署名前)         : テスト部           連絡先和「御事合」         : 000-0003           連絡先住所         : デスト 工三郎           連絡先低者         : デスト 工三郎           連絡先にる者         : デスト 工三郎           連絡先にる者         : ジワント ご           にカード和用学客格         : 500-0003           連絡先イッレアドレス         :           レカード企業名称         : デスト用団体           にカード取得者任所         : nullNitgstaTest Ares           連絡先名称(部署名前)         : デスト郡           連絡先名称(部署名前)         : デスト用団体           にカード取得者任所         : nullNitgstaTest Ares           連絡先名称(部署名前)         : デスト郡           連絡先和「部署名前         : 500-0003           連絡先名称(部署名前)         : デスト郡           連絡先和「部署名前         : 000-0003           連絡先名和         : デスト郡           連絡先和「部」         : 100-0000           連絡先名和         : デスト 工三郎           連絡先和「部号         : 000-0003           連絡先和         : デスト 工三郎           連絡先和         : デスト 工三郎           連絡先和         : アスト 二部           正時書が「の」         :           正明書が行者         :                                                                                               |         |
| 連絡先名称(部署名等)       : テスト部         連絡先館所       : 513県単物市×××1-1-3         連絡先電話番号       : 000-0003         連絡先電話番号       : 000-0003         連絡先和《部署名等)       : 999-999-0003         連絡先メールアドレス       :         ICカード利用部署情報         ICカード利用部署情報       : デスト用団体         ICカード取得者氏名       : 新潟県大利県長(10)         ICカード取得者住所       : nullNikataTest Area         連絡先和(部署名等)       : デスト部         連絡先和(部署名等)       : デスト部         連絡先都優番号       : 000-0003         連絡先都優番号       : 000-0003         連絡先都優番号       : 000-0003         連絡先和(部署名等)       : デスト部         連絡先都優番号       : 000-0003         連絡先本/レルアドレス       :         ICカード報程       :         IE物書シリアル番号       : 999-999-0003         連絡先本/レルアドレス       :         IE明書シリアル番号       :         IE目書業行者       :                                                                                                    |         |
| 速輸売在40% ip#a在40% ip#a在40% ip#ip#ip#ip#ip#ip#ip#ip#ip#ip#ip#ip#ip#i                                                                                                    |         |
| <ul> <li> <sup>1</sup> 200<sup>-0003</sup><br/>連絡先住所<br/>連絡先住所<br/>連絡先生<br/>連絡先電<br/>連絡先電<br/>連絡先電話番号<br/>2000-0003<br/>連絡先本本番</li></ul>                                                                                                    |         |
| 注意法に加     ・ 初辺市町町町のへの「「ひ」       連絡先氏名     ・ デスト 工三郎       連絡先電話番号     ・ 000-0000       連絡先年AX番号     ・ 999-999-0003       連絡先メールアドレス     ・       ICカード和用部署情報       ICカード和用部署情報       ICカード取得者氏名     ・ 新潟テスト課長(10)       ICカード取得者住所     ・ nullNikigataTest Area       連絡先都の(部署名等)     ・ デスト部       連絡先都の(部署名等)     ・ デスト部       連絡先都の(部署名等)     ・ デスト       連絡先都の     ・ デスト       連絡先都の     ・ デスト       連絡先都の     ・ デスト       連絡先都の     ・ デスト       連絡先和     ・ デスト       連絡先電話番号     ・ 0000-0003       連絡先電話番号     ・ 000-0000-0003       連絡先本がら本     ・ デスト       運給先本がる     ・ デスト       正部     ・       連絡先電話番号     ・ 000-0003       連絡先本がみ     ・ 1-1-3       連絡先和     ・ 1000-0003       連絡先本がールアドレス     ・       IE明書シリアル番号     ・       IE明書参行本     ・                                                                                                    |         |
| 連絡先電話番号     : 000-0000-0003       連絡先石X番号     : 999-999-0003       連絡先メルアドレス     :       ICカード利用部署情報       ICカード取得者氏名     : 新潟テスト課長(10)       ICカード取得者任所     : nullNiigataTest Area       連絡先名称(部署名等)     : テスト部       連絡先名称(部署名等)     : テスト部       連絡先都所     : 新潟県新潟市×××1-1-3       連絡先電所     : 新潟県新潟市×××1-1-3       連絡先電話番号     : 000-0003       連絡先電話番号     : 000-0003       連絡先電話番号     : 000-0003       連絡先電話番号     : 000-0003       連絡先本本番号     : 999-999-0003       連絡先メールアドレス     :       ICカード情報     :         :         :         :         :                                                                                                    |         |
| 連絡先FAX番号       : 999-999-0003         連絡先FAX番号       : 999-999-0003         連絡先メールアドレス       :         ICカード利用部署情報         ICカード取得者氏名       : 新潟テスト課長(10)         ICカード取得者住所       : nullNiigstaTest Area         連絡先名称(部署名等)       : テスト部         連絡先名称(部署名等)       : テスト部         連絡先名称(部署名等)       : テスト部         連絡先名称(部署名等)       : テスト部         連絡先名称(部署名等)       : テスト部         連絡先名称(部署名等)       : テスト部         連絡先名称(部署名等)       : テスト部         連絡先名称(部署名等)       : テスト部         連絡先名称(部署名等)       : テスト部         連絡先名称(部署名等)       : 57人トゴー3         連絡先名称(部署名等)       : 57人ト工三部         連絡先年本書       : 999-999-0003         連絡先メールアドレス       :         ICカード情報       :            :            :            :           :       :                                                                                                    |         |
| 連絡先メールアドレス       :         ICカード利用部署情報         ICカード和用部署情報         ICカード取得者氏名       :         ICカード取得者氏名       :         ICカード取得者住所       :         ICカード取得者住所       :         ICカード取得者住所       :         ICカード取得者住所       :         ICカード取得者住所       :         ICカード取得者住所       :         ICカード取得者住所       :         ICカード電子       :         ICカード電子       :         ICカード電台       :         ICカード電台       :         IE明書参行者       :         IET明書参行者       :                                                                                                    |         |
| ICカードも利用部署情報         ICカードな業名称       第万スト開団体         ICカード取得者氏名       新潟テスト課長(10)         ICカード取得者住所       : nullNigataTest Area         連絡先4款(部署名等)       : テスト部         連絡先都(部署名等)       : テスト部         連絡先都(部署名等)       : テスト部         連絡先年所       : 新潟県新潟市×××1・1・3         連絡先年系       : テスト 工三郎         連絡先電話番号       : 000-0003         連絡先本が入生業号       : 999-999-0003         連絡先メールアドレス       :         ICカード情報           :            :            :            :            :                                                                                                    |         |
| ICカード利用部署情報         ICカード電気名称       : デスト用団体         ICカード取得者氏名       : 新潟テスト課長(10)         ICカード取得者住所       : nullNikidaTest Area         連絡先和(部署名等)       : デスト部         連絡先都(部署名等)       : デスト部         連絡先都(部署名等)       : デスト部         連絡先系名       : デスト エニ部         連絡先底名       : デスト エニ部         連絡先底名       : デスト エニ部         連絡先電話番号       : 000-0000-0003         連絡先素メールアドレス       :         IE切書参行者       :                                                                                                    |         |
| ICカードを業名称       : デスト用団体         ICカード取得者氏名       : 新潟テスト課長(10)         ICカード取得者住所       : nullNiisetaTest Area         連絡先和(部署名等)       : デスト部         連絡先和(部署名等)       : デスト部         連絡先和(部署名等)       : デスト部         連絡先和(部署名等)       : デスト部         連絡先和(部署名等)       : デスト部         連絡先年所       : 新潟県新潟市×××1-1-3         連絡先電話番号       : 000-0003         連絡先電話番号       : 000-0003         連絡先本ノルアドレス       :         ICカード情報       :                :           :           :           :           :           :           :           :           :           :           :           :           :           :           :           :           :           : </td <td></td>                                                                                                    |         |
| ICカード取得者氏名 : 新潟テスト課長(10)<br>ICカード取得者住所 : nullNiigataTest Area<br>連絡先名称(部署名等) : テスト部<br>連絡先部便番号 : 000-0003<br>連絡先任所 : 新潟県新潟市×××1-1-3<br>連絡先氏名 : テスト 工三郎<br>連絡先電話番号 : 000-0000-0003<br>連絡先下AX番号 : 999-999-0003<br>連絡先メールアドレス :<br>ICカード情報<br>証明書シリアル番号 :<br>証明書シリアル番号 :                                                                                                    |         |
| ICカード取得者任所 : nullivisatiest Area<br>連絡先名(部署名等) : テスト部<br>連絡先解(部署名等) : テスト部<br>連絡先順子 : 000-0003<br>連絡先作所 : 新潟県新潟市×××1-1-3<br>連絡先氏名 : テスト 工三郎<br>連絡先電話番号 : 000-0000-0003<br>連絡先下AX番号 : 999-999-0003<br>連絡先メールアドレス :<br>ICカード情報<br>証明書シリアル番号 :<br>証明書シリアル番号 :                                                                                                    |         |
| 連絡先を称く診者名書) : アスト部<br>連絡先輩が便番号 : 000-0003<br>連絡先住所 : 新潟県新潟市×××1-1-3<br>連絡先氏名 : テスト 工三郎<br>連絡先電話番号 : 000-0003<br>連絡先下AX番号 : 999-999-0003<br>連絡先メールアドレス :<br>ICカード情報<br>証明書シリアル番号 :<br>証明書シリアル番号 :                                                                                                    |         |
| 連絡先住所 : 5000-0003<br>連絡先住所 : 新潟県新潟市×××1-1-3<br>連絡先氏名 : テスト 工三郎<br>連絡先電話番号 : 000-0000-0003<br>連絡先FAX番号 : 999-999-0003<br>連絡先メールアドレス :<br>ICカード情報<br>証明書シリアル番号 :                                                                                                    |         |
| 注泊プロビカ ・ 1/39#1/0010人へとして5<br>連絡先氏名 : デスト 工三郎<br>連絡先電話番号 : 000-0000<br>連絡先年AX番号 : 999-999-0003<br>連絡先メールアドレス :<br>ICカード情報<br>証明書シリアル番号 :<br>証明書シリアル番号 :                                                                                                    |         |
| 連絡先電話番号 : 000-0003<br>連絡先下AX番号 : 999-999-0003<br>連絡先FAX番号 : 999-999-0003<br>連絡先メールアドレス :<br>ICカード情報<br>証明書シリアル番号 :<br>証明書シリアル番号 :                                                                                                    |         |
| 道格先FAX番号 : 999-999-0003<br>道格先メールアドレス :<br>ICカード情報<br>証明書シリアル番号 :<br>証明書シジアル番号 :                                                                                                    |         |
| 道路先メールアドレス :<br>道路先メールアドレス :<br>ICカード情報<br>証明書シリアル番号 :<br>証明書が行者 :                                                                                                    |         |
| ICカード 情報<br>                                                                                                    |         |
| ICカード情報<br>                                                                                                    |         |
| 証明書シリアル番号 : 11日本祭行者 ・                                                                                                    |         |
| <b>訂旧書登行者</b> ·                                                                                                    |         |
| ar-7187-1118 ·                                                                                                    |         |
| 証明書有効期限 :                                                                                                    |         |
| 人気をおりつき いっち したい日本ののはまの不太 ティルング                                                                                                    |         |
| 正素情報次に入った「利用部者情報の正素名称か<br>御社の企業名称であることを確認してください。                                                                                                    |         |
| この内容でよろしければ登録ポタノを押してください。                                                                                                    |         |
|                                                                                                    |         |
| 登録 戻る                                                                                                    |         |

※画面は一画面に編集してあります。

登録内容を確認し、良ければ〔登録〕ボタンをクリックします。

以上で、利用者登録の手続きが完了しました。

# 2. ICカードの更新

ICカードの有効期限が近付いた場合や代表者変更、住所変更等の理由により、新しいICカードを 取得した場合、ICカードの更新を行うことができます。

以下に「ICカード更新」の方法を説明します。

※有効期限を既に超過している場合などICカードが既に失効している場合やICカードを取得した 認証局が新旧で異なる場合には、「ICカード更新」は行えません。〔登録〕ボタンをクリックし、新 規に利用者登録を行ってください。

#### (1) 調達機関選択画面の表示

| 🖉 CALS/EC - Windows In       | iternet Explorer         |        |              |                          |                      |
|------------------------------|--------------------------|--------|--------------|--------------------------|----------------------|
| <b>G</b> - <b>E</b>          |                          |        |              | Google                   | P •                  |
| ファイル(E) 編集(E) 表示( <u>V</u> ) | お気に入り( <u>A</u> ) ツール(T) | ヘルプ(圧) |              |                          |                      |
| 🚖 🕸 🌈 CALS/EC                |                          |        |              | 🚹 • 🔊 - 🖶 • 📴 ぺージ(P) • 🥥 | iツール( <u>0</u> ) → " |
|                              |                          |        |              |                          |                      |
|                              |                          |        |              |                          |                      |
|                              |                          |        | 調達機関選択画面(受注者 | <b>新用)</b>               |                      |
|                              |                          |        |              |                          |                      |
|                              |                          |        | 調達機関:        |                          |                      |
|                              |                          |        |              |                          |                      |
|                              |                          |        |              |                          |                      |
|                              |                          |        |              |                          |                      |
|                              |                          |        |              |                          |                      |
|                              |                          |        |              |                          |                      |
|                              |                          |        |              |                          |                      |
|                              |                          |        |              |                          |                      |
|                              |                          |        |              |                          |                      |
| ページが表示されました                  |                          |        |              | ✓ 信頼済みサイト                | € 100% ·             |

ブラウザ(インターネット閲覧ソフト:インターネットエクスプローラー、ネットスケープ)にて、 電子入札システム初期画面を表示します。

入札参加する調達機関を選択して、〔確定〕をクリックします。

(2)「利用者登録/電子入札」選択画面の表示

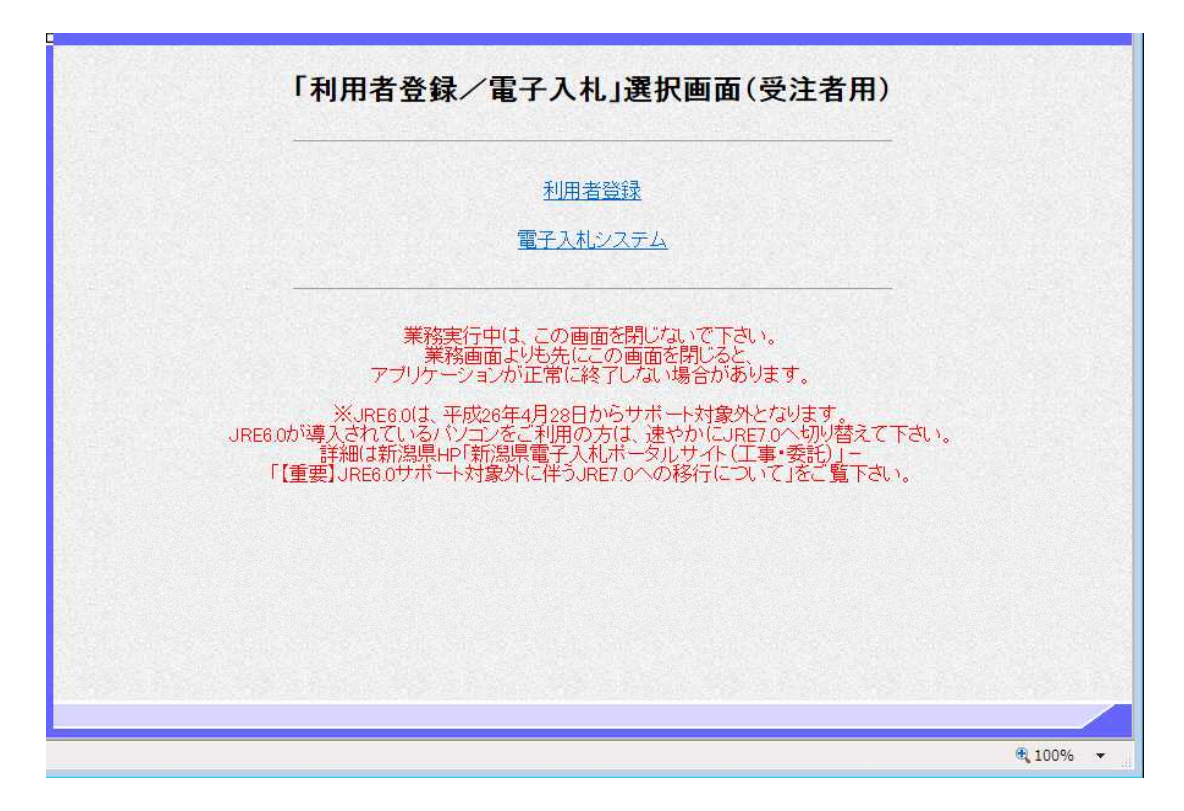

〔利用者登録〕をクリックします。

※ JREのバージョンは7.0以上を使用してください。

(3)利用者登録トップメニュー画面の表示

| 🖉 CALS/EC - Windows Internet Explorer |                    |                         |             |
|---------------------------------------|--------------------|-------------------------|-------------|
| <u>e</u>                              |                    |                         | ~           |
|                                       | 2009年10月13日 12時47分 | <b>CALS/EC</b> 電子入札システム | Ø           |
| 入礼情報サービス                              |                    |                         |             |
| 利用表盘码                                 |                    |                         |             |
| AT THIS                               |                    |                         |             |
|                                       |                    |                         |             |
|                                       |                    |                         |             |
|                                       |                    |                         |             |
|                                       |                    |                         |             |
|                                       |                    |                         |             |
|                                       | 0110/50 = 7 1 4 3  | /                       |             |
|                                       | UALS/EL 電子入礼ン      | X74                     |             |
|                                       | 受注者クライアント          |                         |             |
|                                       |                    |                         |             |
|                                       |                    |                         |             |
|                                       |                    |                         |             |
|                                       |                    |                         |             |
|                                       |                    |                         |             |
|                                       |                    |                         |             |
|                                       |                    |                         |             |
|                                       |                    |                         | The Rolling |
|                                       |                    |                         |             |
| ページが表示されました                           |                    | 😜 インターネット               | 🔍 100% 🔻    |

画面左側メニューの〔利用者登録処理〕ボタンをクリックします。

(4)利用者登録メニュー画面の表示

| CALS/EC - Windows         | Internet Explorer |          |              |                  | E 🖻 🛛         |
|---------------------------|-------------------|----------|--------------|------------------|---------------|
| e                         |                   |          |              |                  | ~             |
|                           | 3.11体報社 ピス        | 2009年10月 | 13日 13時07分   | CALS/EC 電子入札システム | Ø             |
| <ul> <li>利用者登録</li> </ul> | ▲ 化理糖 マーヒス        | 利        | 用者登録メニュー     |                  |               |
|                           |                   |          |              |                  |               |
|                           |                   |          |              |                  |               |
|                           |                   | 登録       | <u>е</u> р ( | ICカード更新          |               |
|                           |                   |          |              |                  |               |
|                           |                   |          |              |                  |               |
|                           |                   |          | k k          |                  | <b>100%</b> • |

I Cカードの更新を行うには〔I Cカード更新〕ボタンをクリックします。

(5) 現在使用している I Cカードの挿入確認メッセージ表示

| 🗿 CALS/EC - Microsoft | Internet Explorer           |                           |                        |   |
|-----------------------|-----------------------------|---------------------------|------------------------|---|
|                       |                             | 2005年03月16日 18時33分        | CALS/EC 電子入札システム       | Ø |
|                       | 入礼情報サービス                    | 200000011020100000        |                        |   |
| ○利用者登録処理<br>□         |                             | 利用者登録メニュー                 |                        |   |
|                       |                             |                           |                        |   |
|                       | Nicrosoft Internet Explorer |                           | X                      |   |
|                       | 現在使用しているにカート                | がにカードリーダーに正し、挿入されていることを確認 | RしてFOK」ボタンをクリックしてください。 |   |
|                       |                             | 全課 変更 iC                  | カード更新                  |   |
|                       |                             |                           |                        |   |
|                       |                             |                           |                        |   |
|                       |                             |                           |                        |   |

現在使用しているICカードをカードリーダーに挿入し、〔OK〕ボタンを押下します。

| PIN番号入力ダイアログ       |   |
|--------------------|---|
| PIN番号を入力してください。    |   |
|                    |   |
| PIN番号:             | ) |
| 担当者:               |   |
|                    |   |
| 0K =++ンセル          |   |
| Java Applet Window |   |

| 正しく挿入されていれば、PIN番号(パスワード)を入  | •  |
|-----------------------------|----|
| 力する画面が表示されます。               |    |
| ※PIN番号は、各ICカード認証局よりICカードが発  |    |
| 行される時に通知される番号です。            |    |
| 入力時には、****で表示されますが、エラーでは    |    |
| ありません。                      |    |
| P I N番号は間違えないよう、正確に入力してください | •، |
| 担当者名は省略することが可能です。           |    |
| ※工事用と委託用それぞれにICカードを取得している   |    |
| 場合は、挿入するカードを間違えないよう注意してくだ   | ?  |
| さい。                         |    |
|                             |    |

(6) 現在使用している I Cカードの挿入確認メッセージ表示

| 🗿 CALS/EC - Microsoft b | nternet Explorer                                        |                    |                        |   |
|-------------------------|---------------------------------------------------------|--------------------|------------------------|---|
|                         |                                                         | 2005年03月16日 16時33分 | CALS/EC 電子入札システム       | ø |
|                         | 入礼情報サービス                                                |                    |                        |   |
| 利用者登録处理                 | Microsoft Internet Exp<br>・<br>・<br>・<br>が<br>新し、いこカードが | 利用者登録メニュー          | 区<br>米J求タンをクリックしてください。 |   |
|                         |                                                         | 20k     F920/F     | ICカード更新                |   |

新しく使用する I C カードをカードリーダーに挿入し、〔OK〕ボタンを押下します。

| L   | ს <sup>-</sup> | τ< | . ಕೆ.ಕ | \$ L 10 |   |    |    |      |    |    |    |
|-----|----------------|----|--------|---------|---|----|----|------|----|----|----|
| E I | 香号             |    | 21     |         |   |    |    |      |    |    | )  |
| ĸ   | 1              |    | 1      |         | ž | 5  | ~+ | 2112 | 1  |    |    |
| K   | <              |    |        |         | 4 | ŧヤ | シ  | tz   | セル | tu | セル |

正しく挿入されていれば、PIN番号(パスワード)を入 力する画面が表示されます。
※PIN番号は、各ICカード認証局よりICカードが発 行される時に通知される番号です。
入力時には、\*\*\*\*で表示されますが、エラーでは ありません。
PIN番号は間違えないよう、正確に入力してください。
担当者名は省略することが可能です。 (7) 電子証明書更新確認画面の表示

| CALS/EC – Microsoft Internet Explorer |                          |                             |                  |   |  |
|---------------------------------------|--------------------------|-----------------------------|------------------|---|--|
|                                       | 2006年03月16日              | 3 13時20分                    | CALS/EC 電子入札システム | Ø |  |
| 入礼情報サービス                              |                          |                             |                  |   |  |
| 利用者登録処理                               | 電子証                      | 明書更新確認                      |                  |   |  |
|                                       | 現在使用しているICカ・             | 現在使用しているICカード               |                  |   |  |
|                                       | 企業名称                     | :株式会社VV組                    |                  |   |  |
|                                       | 企業住所                     | : 岐阜県恵那郡串原村峰                |                  |   |  |
|                                       | ICカード取得者氏名<br>ICカード取得者は部 | : 佐藤夸太04                    |                  |   |  |
|                                       | 証明書シリアル番号                | : 13623 (10)進) / 3537 (16)進 | <b>)</b>         |   |  |
|                                       | 証明書発行者                   | : OU= x x x x x,O= x x,C=J  | IP               |   |  |
|                                       | 証明書有効期限                  | : 2010/01/01                |                  |   |  |
|                                       | 新規に使用するICカー              | F                           |                  |   |  |
|                                       | 企業名称                     | : 株式会社VV組                   |                  |   |  |
|                                       | 企業住所                     | : 岐阜県恵那郡串原村峰<br>: 佐藤蚕士04    |                  |   |  |
|                                       | ICカード取得者氏名<br>ICカード取得者住所 | : 注版等入04                    |                  |   |  |
|                                       | 証明書シリアル番号                | : 13621 (10道) / 3535 (16道   | )                |   |  |
|                                       | 証明書発行者                   | :00=******,0=**,            |                  |   |  |
|                                       | 証明書有効期限                  | : 2010/01/01                |                  |   |  |
|                                       | この内容でよろしけれ               | ま更新ポタンを押してください              |                  |   |  |
|                                       |                          |                             |                  |   |  |
|                                       | 更新                       | 戻る                          |                  |   |  |
| 2                                     |                          |                             |                  | _ |  |
| 2                                     |                          |                             |                  |   |  |

利用者の情報、現在使用しているICカード情報、新規に使用するICカード情報の内容が表示されます。 表示内容を確認し、〔更新〕ボタンをクリックします。 以上で、ICカード更新の手続きが完了しました。